**Purpose:** The purpose of this quick reference guide is to provide a simple set of instructions for using the single sign-on external (SSOe) authentication system to log in to HealthShare Referral Manager (HSRM). The guide also outlines the general process for obtaining access to HSRM for community providers.

#### **Prerequisites**

Community providers who are interested in using HSRM should complete the following prerequisite activities before establishing their single sign-on credentials as outlined in the **ID.me Account Registration** section of this quick reference guide.

- 1. Reach out to the Community Care point of contact at the VA Medical Center(s) you partner with to a. confirm that your facility has an active community care agreement with VA, and
  - b. to determine the ideal timing for your facility to begin using HSRM.
- 2. **Strongly recommended:** Attend the training webinar on <u>VHA TRAIN</u> or review the *Community Provider User Guide* to learn how to use HSRM

Once you have completed these activities, proceed with the instructions below to establish and use your single sign-on credentials.

#### **ID.me Account Registration**

Single sign-on external (SSOe) access to HSRM requires users to have a verified ID.me account. Those who do not already have such an account can create one using the following process:

- 1. Go to the <u>ID.me</u> website.
- 2. Click Sign Up at the top right.

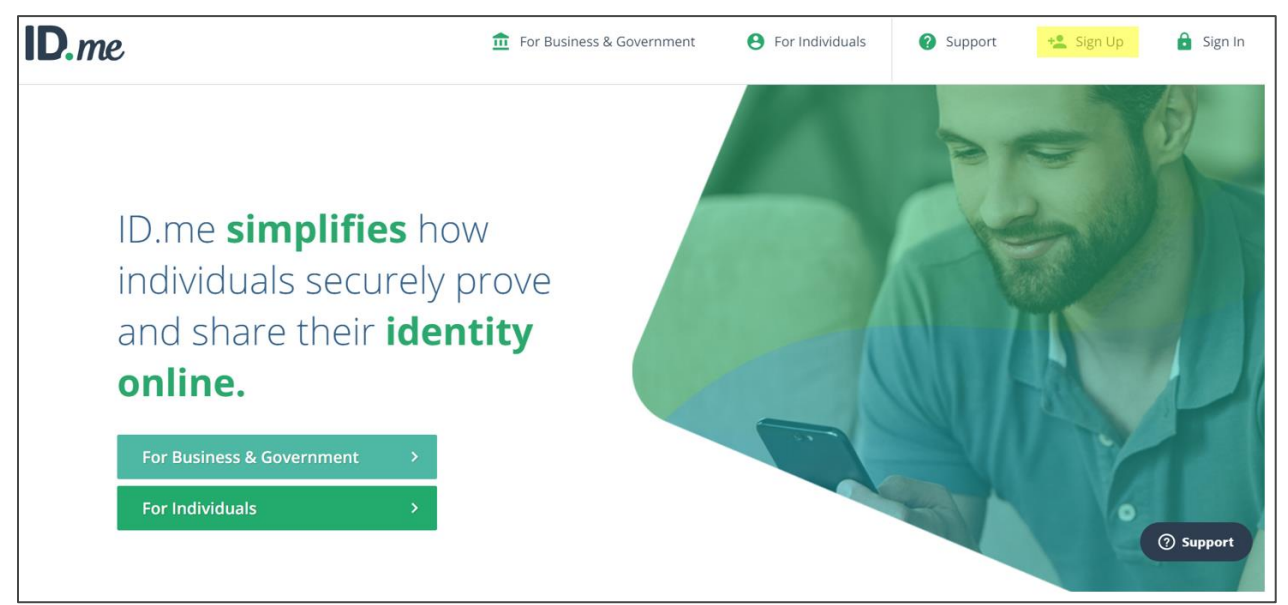

3. On the next screen, fill out the required fields. Note: The email address you use for your ID.me account will be the same email you provide for your HSRM credentials.

| Sign Up                                                       | or <u>sign into your account</u>                         |
|---------------------------------------------------------------|----------------------------------------------------------|
| Email                                                         |                                                          |
| Enter your email                                              |                                                          |
| Password                                                      |                                                          |
| Enter your password                                           |                                                          |
| Confirm password                                              |                                                          |
| Confirm your password                                         |                                                          |
| I accept the ID.me <u>terms o</u> I want to subscribe to ID.n | of service and privacy policy<br>ne offers and discounts |
| Sigr                                                          | ı up                                                     |

- 4. Go to the <u>Access VA website</u>.
- 5. Click the Community Care Referral and Authorization (CCRA) icon.

| U.S. Department<br>of Veterans Affairs                          |                                                    |                                           |
|-----------------------------------------------------------------|----------------------------------------------------|-------------------------------------------|
| AccessVA                                                        | Securing your Access to<br>VA                      |                                           |
| AccessVA Home   About AccessVA                                  | Contact Us                                         |                                           |
| Welcome to AccessVA. A solut<br>Select a VA website below to si | ion for accessing VA's online ser                  | vices.                                    |
| AHOBPR<br>Airborne Hazards &<br>Open Burn Pit Registry          | CCRA<br>Community Care<br>Referral & Authorization | Life Insurance<br>Online Policy<br>Access |
| Loan<br>Guaranty                                                | My healthevet                                      | ForSite2020<br>OPSS                       |

6. Click Sign in with ID.me.

|                                                       | U.S. Department<br>of Veterans Affairs                                     |                         |                   |
|-------------------------------------------------------|----------------------------------------------------------------------------|-------------------------|-------------------|
| AccessV                                               | Securing                                                                   | g your Access to<br>VA  |                   |
| AccessVA Home   Abou                                  | t AccessVA   Contact U                                                     | ls                      |                   |
| Choose a secure VA<br>(CCR&A):<br>Don't have one? Reg | Care<br>uthorization<br>Partner to sign into C<br>iister for a Sign-In Par | ommunity Care Referrals | and Authorization |
| ID.me                                                 | Sign in with<br>ID.me                                                      |                         |                   |
| Select another<br>VA website                          |                                                                            |                         |                   |

7. Accept the terms of service.

|            | U.S. Department<br>of Veterans Affairs                                                                                                    | 8   |
|------------|----------------------------------------------------------------------------------------------------|-----|
| )<br>A     | Secure Login Redirect<br>You are being sent to a secure webpage on the ID.me website to register or log in to your<br>account. After you log in, you will be sent to Community Care Referrals and Authorization<br>(CCR&A). | MAN |
|            | By continuing you agree to the terms of VA System use.                                                                                                    |     |
| s<br>&<br> | Cancel Accept                                                                                                    |     |

8. The next screen will direct you to check your inbox for a confirmation email.

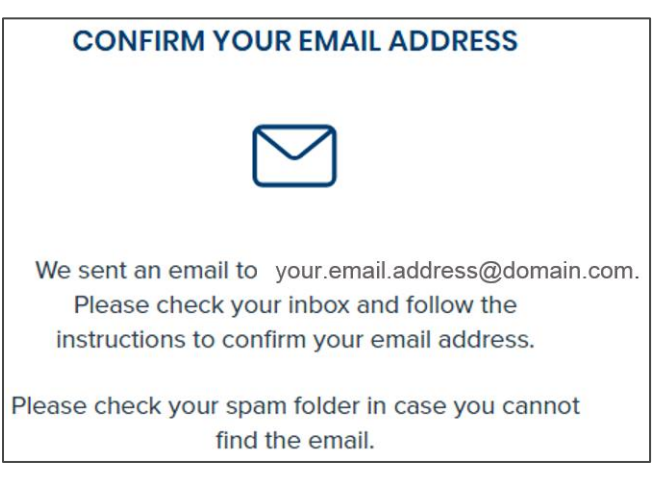

9. Follow the instructions provided in the confirmation email.

| Confirm your email address                                                                       |        |
|--------------------------------------------------------------------------------------------------|--------|
|                                                                                                  |        |
| Please click on the link below to confirm your e                                                 | email. |
| Confirm your email                                                                               |        |
| or copy and paste this link into your browser.                                                   |        |
| https://api.id.me/en/confirmations/<br>4216473e3f0eea25f2d4f4ce2718ff31/complete?<br>code=767686 |        |
| Please note that this link will expire in 15 minutes.                                            |        |

10. A new browser window will open. Instead of going to VA.gov, as directed on the screen, return to the <u>Access</u> <u>VA website</u>.

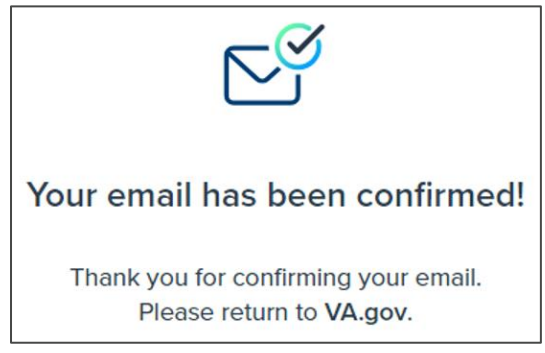

#### 11. Repeat steps 6 through 7.

12. When prompted, enter your email address and password.

| Sign In             | or <u>sign up for an account</u> |  |
|---------------------|----------------------------------|--|
| Email               |                                  |  |
| Enter your email    |                                  |  |
| Password            |                                  |  |
| Enter your password |                                  |  |
|                     |                                  |  |
| Sign                | in                               |  |

13. When prompted to secure your account, follow the instructions to enable two-factor authentication (2FA).

|                                  | SECURE YOUR ACCOUNT                                                                                                    |  |  |
|----------------------------------|----------------------------------------------------------------------------------------------------|--|--|
|                                  | 12                                                                                                    |  |  |
| Add<br>With<br>guesse<br>in as y | Add an extra layer of security to your account.<br>With two-factor authentication even if someone<br>guesses your password, they won't be able to sign<br>in as you. You only need to set up your device for<br>two-factor authentication once. |  |  |
| Sele                             | ct an option below to setup two-factor                                                                                                    |  |  |
|                                  | authentication                                                                                                    |  |  |
| F                                | Text Message or Phone Call<br>Get a 6-digit code sent to your phone by<br>text message or phone call.                                                                                                    |  |  |
|                                  | Select                                                                                                    |  |  |
|                                  | ID.me Wallet Mobile App<br>Download our free mobile app and get a<br>secure request prompt to sign in.<br>Select                                                                                                    |  |  |
| ****                             | Code Generator Application<br>Use a code generator app (like ID.me<br>Authenticator or Google Authenticator) to<br>generate a single-use code for signing in.<br>Select                                                                         |  |  |
|                                  | FIDO U2F Security Key<br>Use a security key, a small device that<br>connects to your computer's USB port.<br>This option requires Google Chrome.<br>Select                                                                                      |  |  |

14. Once you have completed the steps to enable 2FA, you will see a confirmation screen similar to the one shown here. Click **Continue**.

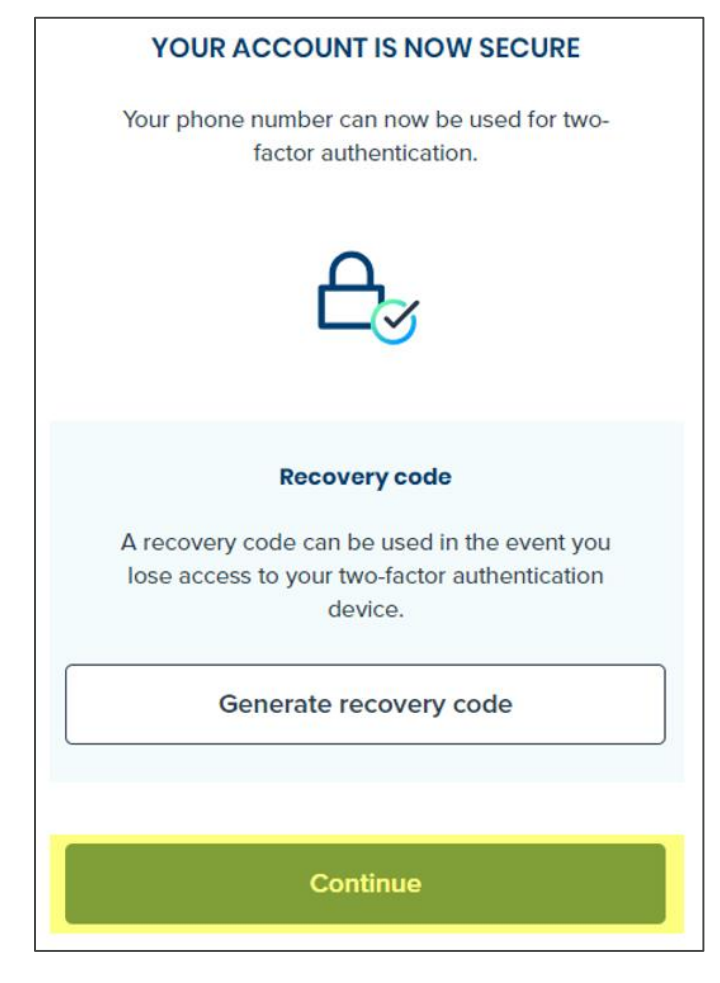

15. Next, you'll be prompted to verify your identity. Select one of the options and follow the provided instructions.

| VERIFY YOUR IDENTITY                                                                                                    |                                                                                                    |  |
|----------------------------------------------------------------------------------------------------|----------------------------------------------------------------------------------------------------|--|
| There are several options for you to verify your identity and this process only takes a few minutes. You'll only need to verify your identity once.                              |                                                                                                    |  |
| We'l<br>you<br>verify                                                                                                    | I need your permission to use details from<br>r credit profile and other public sources to<br>y your identity. Don't worry, this won't affect<br>your credit score.                                    |  |
|                                                                                                    | Choose a verification method                                                                                                    |  |
| 0                                                                                                    | Answer questions about your credit history<br>Tell us your name, address, phone number,<br>birth date, and social security number so<br>we can confirm your identity.                                  |  |
|                                                                                                    | Start HOW                                                                                                    |  |
| 8 <u>-</u>                                                                                                    | Upload photos of your license or state ID<br>Upload photos of your driver's license or<br>state ID, and enter your social security<br>number. Then we'll confirm your identity<br>with public records. |  |
|                                                                                                    | Start now                                                                                                    |  |
|                                                                                                    | Upload a photo of your passport<br>Upload a photo of your passport and enter<br>your social security number. Then we'll<br>confirm your identity with public records.                                  |  |
|                                                                                                    | Start now                                                                                                    |  |
|                                                                                                    |                                                                                                    |  |
| Upload photos of your passport card<br>Upload photos of your passport card and<br>enter your social security number. Then<br>we'll confirm your identity with public<br>records. |                                                                                                    |  |
|                                                                                                    | Start now                                                                                                    |  |

16. Once you have verified your information, you will be prompted to provide ID.me with permission to share your information with the VA application. Click **Allow**.

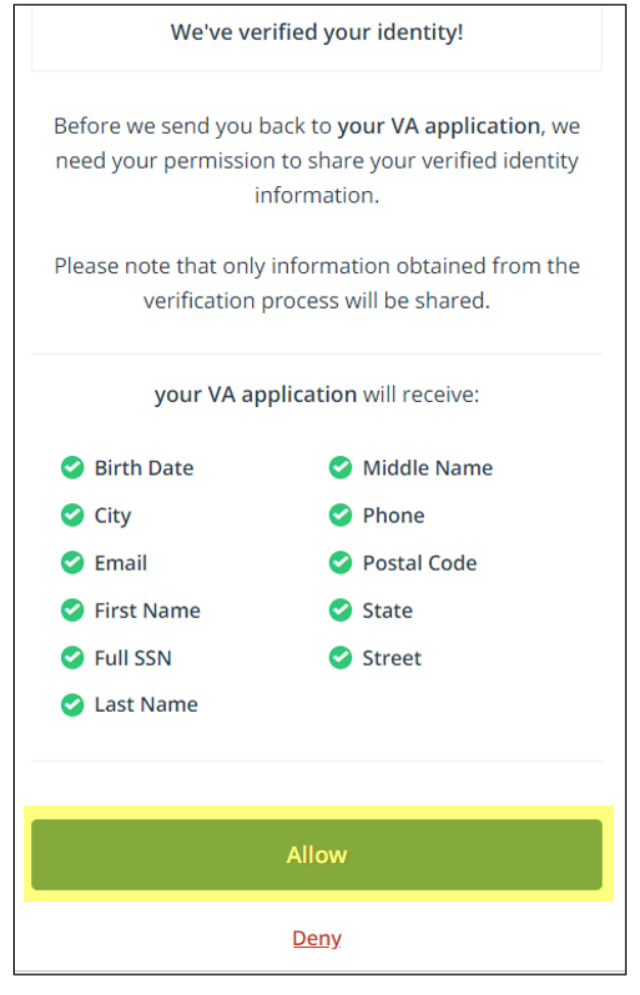

17. You will then be logged into HSRM.

#### Login to HealthShare Referral Manager

For users who already have an ID.me account, the following process should be used:

- 1. Go to the Access VA website.
- 2. Click the Community Care Referral and Authorization (CCRA) icon.

| U.S. Department<br>of Veterans Affairs                              |                               |                     |
|---------------------------------------------------------------------|-------------------------------|---------------------|
| AccessVA                                                            | Securing your Access to<br>VA |                     |
| AccessVA Home   About AccessVA                                      | Contact Us                    |                     |
| Welcome to AccessVA. A solution for accessing VA's online services. |                               |                     |
| Select a VA website below to s                                      | ign in with AccessVA:         |                     |
| AHOBPR<br>Airborne Hazards &<br>Open Burn Pit Registry              |                               |                     |
| Loan<br>Guaranty                                                    | My healthevet                 | ForSite2020<br>OPSS |

3. Click Sign in with ID.me.

|                                                      | U.S. Department<br>of Veterans Affairs                                                                                                    |       |  |
|------------------------------------------------------|----------------------------------------------------------------------------------------------------|-------|--|
| Access                                               | AccessVA Securing your Access to VA                                                                                                    |       |  |
| AccessVA Home   Abc                                  | out AccessVA   Conta                                                                                                    | ct Us |  |
| Choose a secure V.<br>(CCR&A):<br>Don't have one? Re | Choose a secure VA Partner to sign into Community Care Referrals and Authorization<br>(CCR&A):<br>Don't have one? Register for a Sign-In Partner or Learn More |       |  |
| ID.me                                                | ID.me Sign in with ID.me                                                                                                    |       |  |
| Select another<br>VA website                         |                                                                                                    |       |  |

4. Accept the terms of service.

|            | U.S. Department<br>of Veterans Affairs                                                                                                    | 8   |
|------------|----------------------------------------------------------------------------------------------------|-----|
| A          | Secure Login Redirect<br>You are being sent to a secure webpage on the ID.me website to register or log in to your<br>account. After you log in, you will be sent to Community Care Referrals and Authorization<br>(CCR&A). | 201 |
| I North    | By continuing you agree to the terms of VA System use.                                                                                                    |     |
| s<br>&<br> | Cancel Accept                                                                                                    |     |

5. When prompted, enter your email address and password.

| Sign In             | or <u>sign up for an account</u> |  |
|---------------------|----------------------------------|--|
| Email               |                                  |  |
| Enter your email    |                                  |  |
| Password            |                                  |  |
| Enter your password |                                  |  |
|                     |                                  |  |
| Sigr                | ı in                             |  |

6. The next screen will prompt you to complete your sign-in via the 2FA method you chose when you set up your account (this example shows the phone method of 2FA). Note: There are four methods of 2FA (see <u>Step 13</u> in the "Create an Account" section); your choice below may be different depending upon which 2FA method you have chosen.

| COMPLETE YOUR SIGN IN                                                                                                    |                   |
|----------------------------------------------------------------------------------------------------|-------------------|
| 0-                                                                                                    | -2                |
| Receive authentication code via phone                                                                                                    |                   |
| Text message                                                                                                    | <b>Phone call</b> |
| You will receive a code at the following number                                                                                                    |                   |
| (***) ***_*079                                                                                                    |                   |
|                                                                                                    |                   |
| Continue                                                                                                    |                   |
| If you've changed phone numbers or carriers from<br>when you previously set up two-factor authentication,<br>please <u>update your settings here</u> . |                   |

7. Once you complete your chosen method of 2FA, you will be logged into HSRM.

#### **Next Steps**

After completing the ID.me account registration process, users must be provisioned to obtain access to HSRM. Specific next steps include:

- 1. One facility manager or point of contact from the community provider organization will fill out the end user tracker with all the names and emails of end users requiring access at the facility. *Note: Please ensure the email addresses listed match those used for each respective user's ID.me account*
- 2. The facility manager or point of contact will then submit the end user tracker to the HSRM Help Desk at HSRMsupport@va.gov
- 3. The HSRM Help Desk will provide the facility manager or point of contact with confirmation that staff access has been granted

#### Resources

For direct support with HSRM, contact the HSRM Help Desk:

- Open a ticket by calling 1-844-293-2272 (TTY: 1-512-326-6638)
- Open a self-service ticket by emailing <u>HSRMsupport@va.gov</u>